## Relatório de Inconsistências

O novo Relatório de Inconsistência veio em substituição ao antigo relatório gerado em PDF, e foi pensado para permitir maior facilidade na identificação e retificação das Inconsistência apontadas.

O acesso a essa tela foi mantido no botão 'Relatório de Inconsistência' na tela de Consultar Remessas.

| Sistema Sagre        | s - Módulo        | Pessoal     | Prestação de Contas | Consultar <del>-</del> | Demonstrativo de Adimplé | ência            | L Nome Usuário Loga  | do - GERENCIADOR        | × Sair       |  |
|----------------------|-------------------|-------------|---------------------|------------------------|--------------------------|------------------|----------------------|-------------------------|--------------|--|
|                      |                   |             |                     |                        |                          |                  |                      | 980453 - Prefeitura Mur | nicipal 🔂    |  |
| Consulta de Remessas |                   |             |                     |                        |                          |                  |                      |                         |              |  |
| <b>Q</b> Pesquisar   | ${f C}$ Atualizar | 🔳 Gerar PDF |                     |                        |                          |                  |                      |                         |              |  |
| Remessa              | Ano               | Mês         | Data Entrega        | a                      | Tipo Remessa             | Situação Remessa | Data Última Situação |                         | Ações        |  |
| 10439                | 2016              | Maio        | 10/07/2017 12:      | 58                     | Remessa Retificadora     | Inconsistente    | 10/07/2017 12:58     | <u></u> 9 Q             | . ±          |  |
| 10434                | 2016              | Maio        | 10/07/2017 10:      | 57                     | Remessa Retificadora     | Cancelado        | 10/07/2017 10:58     | Relatório de Inc        | consistência |  |
| 10433                | 2016              | Maio        | 10/07/2017 10:      | 56                     | Remessa Retificadora     | Cancelado        | 10/07/2017 10:57     | ୍                       | ±            |  |

Sistema Sagres - Módulo Pessoal P

Prestação de Contas Consultar - Demonstrativo de Adimplência

## Relatório de Inconsistência

| 🖀 Remessa 45853           | 31 |
|---------------------------|----|
| TXML                      | 0  |
| 🖆 Integridade Referencial | 12 |
| Arquivo não especificado  | 6  |
| 🖆 ClasseNivelFaixa        | 1  |
| 3004                      | 0  |
| 🗁 HistoricoFuncional      | 3  |
| <b>3</b> 025              | 0  |
| 3086                      | 2  |
| Vinculo                   | 2  |
| Regras de Negócio         | 19 |
|                           |    |

| Q Pesquisar        | Gerar PDF |                                                                                 |                                                                                        | ← Voltar                         |
|--------------------|-----------|---------------------------------------------------------------------------------|----------------------------------------------------------------------------------------|----------------------------------|
|                    |           | Ajuda                                                                           |                                                                                        |                                  |
| Arquivo            | Validação | ClasseNivelFaixa informada não<br>existe                                        |                                                                                        | Detalhe                          |
| HistoricoFuncional | 3025      | A ClasseNivelFaixa identificada pelos<br>campos CodigoCargo e                   | 09], CodigoCargo [10], TipoVinculo [6],<br>pal [3], DataMovimentacao [2013-03-01])     | ClasseNivelFaixa<br>[PNRFDAFDA1] |
| HistoricoFuncional | 3086      | entre as informadas pela Unidade<br>Jurisdicionada                              | 9265], CodigoCargo [79], TipoVinculo [6],<br>pal [3], DataMovimentacao [2013-10-01])   | CodigoCargo<br>[79]              |
| HistoricoFuncional | 3086      | (CpfServidor [19809301472], Matricula [<br>DataAdmissao [2013-03-01], TipoAtoPe | 1309], CodigoCargo [10], TipoVinculo [6],<br>ssoal [3], DataMovimentacao [2013-03-01]) | CodigoCargo<br>[10]              |

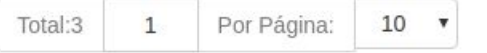

A tela do novo Relatório divide-se em duas partes, à esquerda temos uma estrutura em árvore que mostra um resumo interativo do Relatório.

A árvore é dividida em 3 níveis hierárquicos:

- As fases da validação : XML, 'Integridade Referencial' e 'Regras de Negócio';
- Os arquivos, todos os listados no layout oficial do Sagres Pessoal;
- Os códigos das Validações .

Os números mostrados representam o quantitativo de Inconsistências por categoria.

À direita temos uma tabela contendo a lista das Inconsistências de acordo com o que está selecionado na árvore.

Acima da tabela temos o botão de pesquisa e o de geração de PDF a partir do conteúdo mostrado na tabela.

A tabela de Inconsistências apresenta quatro colunas, sendo duas interativas:

- Arquivo: Mostra o arquivo onde se identificou a Inconsistência;
- Inconsistência: Além do código da Inconsistência, temos um ícone que permite acesso à descrição da Inconsistência, assim como recomendações gerais de como resolvê-la;
- Chave de Registro: Mostra a chave do arquivo em que foi detectada a Inconsistência, quando aplicável o conteúdo do campo será mostrado como um link, que levará à tela de Consulta aos Dados Enviados específica para cada código de Inconsistência;
- Detalhe: Quando forem necessários, dados extras à chave do arquivo serão mostrados nessa coluna, para melhor entendimento da Inconsistência.